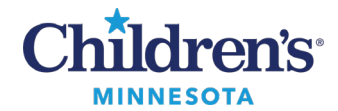

# **Cerner PowerChart Depart Summary**

### Free-Text Follow Up Option

Clinical Summary, Workflow Summary, or the Cardiology View: Nurses and Physicians

- 1. Click In the toolbar to open the Depart Process window.
- 2. The **Patient Summary** tab displays.

| Templates: | Clinic Visit Summary ~ | ] | Patient Summary | External Orders |
|------------|------------------------|---|-----------------|-----------------|
|            |                        |   |                 |                 |

3. Click the pencil icon in the Follow-up section.

| Templates: | Clinic Visit Summary    | ~     |
|------------|-------------------------|-------|
| Pre        | escriptions             | s m   |
| Oro        | lers                    | s.m.  |
| 🗸 Me       | dication Reconciliation | s.m.  |
| 🗸 🖽 Pal    | tient Education         | s m   |
| 🗸 🗉 Fol    | low-up                  | s.m.  |
| 🗸 🖽 Pro    | blem List               | 2 m   |
| Sc         | heduling                | s nor |
|            |                         |       |

- 4. In the Follow Up tab, select Free-text Follow Up.
- 5. Enter your Free Text follow up comment.

| Instructions Follow Up     |  |
|----------------------------|--|
| Who                        |  |
| O Provider Search          |  |
| Organization/Clinic Search |  |
| Free-text Follow Up        |  |
| ○ Favorites                |  |
| Free Text:                 |  |
| Enter free text here       |  |
|                            |  |
|                            |  |
|                            |  |
|                            |  |

### 1

#### Informatics Education March 2025

Questions or need assistance? Call Children's IT Service Desk 24/7 at 952-992-5000 or 4-5000 internally Copyright © 2025 Children's Minnesota. All rights reserved. Some content is based on the intellectual property of Cerner Corporation and used with permission. All other trade names and registered trademarks are the property of their respective owners. This content is designed for general use with most patients; each clinician should use his or her own independent judgment to meet the needs of each individual patient. This content is not a substitute for professional medical advice, diagnosis, or treatment.

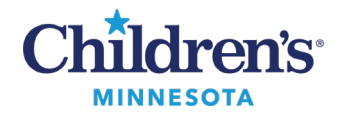

### Cardiology: Depart Summary

## **Changing Language Preferences in Patient Instructions**

- 1. From an open patient chart, click the Report icon.
- 2. Click the pencil icon in the **Patient Education** section.

| Templates:    | Clinic Visit Summary  |               | $\sim$            | Patient Summary | External Orders |
|---------------|-----------------------|---------------|-------------------|-----------------|-----------------|
| Prescriptions |                       | n n           | PATIENT EDUCATION |                 |                 |
| Orde          | 18                    |               | s.m.              |                 |                 |
| 🗸 Medi        | cation Reconciliation |               | som.              |                 |                 |
| 🗸 🖃 Patie     | nt Education          | $\rightarrow$ | m                 |                 |                 |

- 3. The Instructions tab displays.
- 4. Ensure **All** is selected.
- 5. Search for the appropriate **Patient Education.** 
  - Note: A specialty i.e., Cardiology, can be selected.
- 6. Select the preferred patient language. English Hmong, Somali or Spanish are available currently.
  - The instructions display in the preferred language in the **Selected Instructions** section. **Note**: The preferred language displays in parentheses following the instruction.
- 7. Click to highlight the instructions in the **Selected Instructions** section.
- 8. Click **Sign** to sign the Patient Education section.

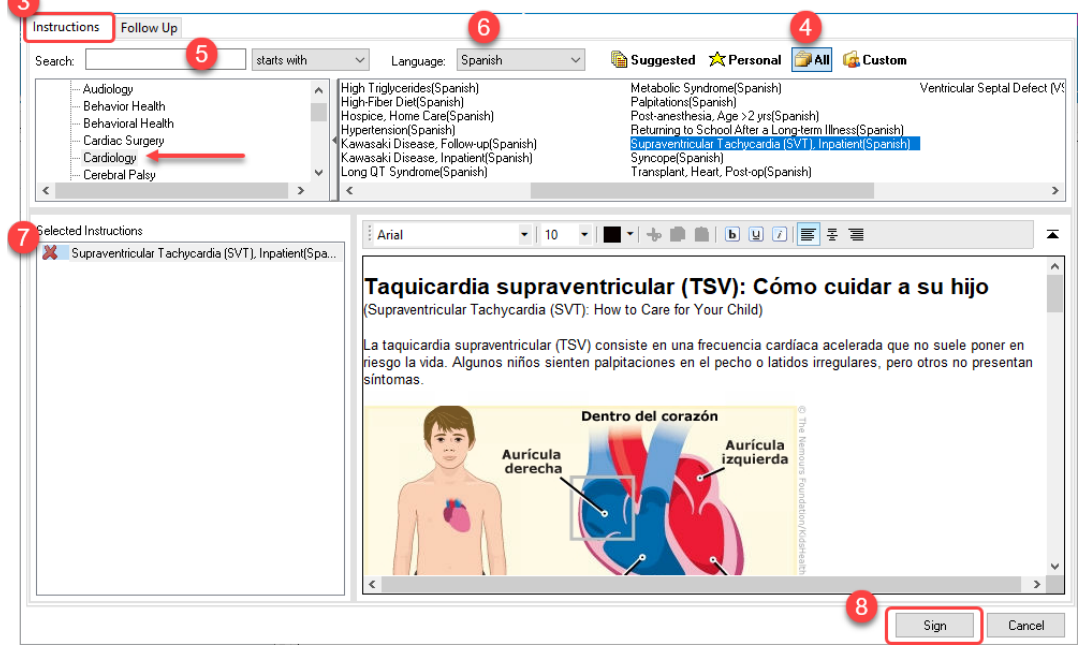

9. Click **Print/Sign** to print the Clinic Visit Summary.

**Note:** This process only changes the preferred language for the special instructions. It does not change the language preference on the entire Clinical Summary.